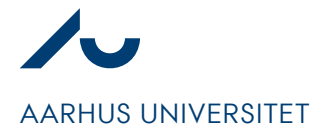

Simon Fredenslund

Dato: 08. oktober 2021 Assetnavngivning

Side 1/7

# Navngivning af bygningsdele, inventar og udstyr (Assets)

Assets i DaluxFM skal navngives efter principperne beskrevet i nærværende notat således, at assets tilstrækkeligt og entydigt kan identificeres inden for en given bygning. Navngivningen af assets omfatter kun bygningsdele, inventar og udstyr.

I forbindelse med digital aflevering i byggesager omtales assets som bygningsdelskort, men principperne i nærværende notat gælder på lige fod.

Navngivningsstrukturen består af 3 elementer:

- præfix
- klassifikationskode
- løbenummer

| Eksempel | Kode | Betydning                         | Metadata            |
|----------|------|-----------------------------------|---------------------|
|          | #    | Produkt (Forekomst)               | Præfix              |
| #HF001   | HF   | Ventilationsforsyningssy-<br>stem | Klassifikationskode |
|          | 001  | Nr. 1 i bygningen                 | Løbenummer          |

Supplerende eksempler:

| Eksempel | Betydning                    | Præfix betydning    | Bygning |
|----------|------------------------------|---------------------|---------|
| #HF001   | Ventilationsforsyningssystem | Produkt (Forekomst) | 1510    |
|          | nr. 1                        |                     |         |
| #HF001   | Ventilationsforsyningssystem | Produkt (Forekomst) | 1870    |
|          | nr. 1                        |                     |         |
| #LB001   | Brandalarmsystem nr. 1       | Produkt (Forekomst) | 1510    |
|          |                              |                     |         |
| #HB002   | Væskeforsyningssystem nr. 2  | Produkt (Forekomst) | 1132    |
|          |                              |                     |         |
| #BHC012  | Elektrisk energimåler nr. 12 | Produkt (Forekomst) | 1610    |
|          |                              |                     |         |
| #TAC002  | Frekvensomformer nr. 2       | Produkt (Forekomst) | 2628    |
|          |                              |                     |         |
| %RND001  | Diffusor type 1              | Туре                | 1610    |
|          |                              |                     |         |

I de kommende afsnit er præfix, klassifikationskode og løbenummer defineret.

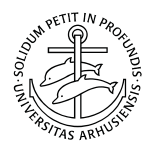

**Bygningssekretariatet** Aarhus Universitet Trøjborgvej 82-84 8000 Aarhus C

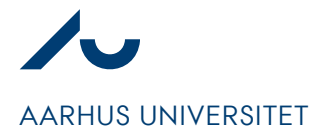

Simon Fredenslund

Dato: 08. oktober 2021 Assetnavngivning

Side 2/7

#### Præfix

Et præfix har til formål at fortælle, hvorvidt der er tale om en type [%] af bygningsdelen eller en forekomst [#] af bygningsdelen. Præfix'er er beskrevet i Molios standard for identifikation og defineres således:

# # Produkt-ID (Forekomst)

Et produkt er en specifik forekomst af et objekt, som betragtes selvstændigt og som f.eks. anvendes ved nummerering af objekter uden behov for yderligere sammenhæng til typer eller sammensatte bygningsdele.

Præfix # anvendes til assets, hvor man ønsker den enkelte forekomst af bygningsdelen registreret med unikke data.

#### % Type-ID

En type er en projektspecifik gruppe af objekter inden for samme klasse, f.eks. hvor der er sammenfaldende egenskaber.

Præfix % anvendes til assets, hvor man kun ønsker typen af bygningsdel registreret og ikke har behov for unikke data om den enkelte bygningsdel. Det er sjældent anvendt på AU, men en mulighed.

Hos Aarhus Universitet anvendes kun disse to former for præfix' til identifikation.

#### Klassifikationskode

Klassifikationskoden har til formål at fortælle, hvilken overordnet gruppering en bygningsdel indgår i. En klassifikationskode er en ordning af objekter i klasser. En klasse repræsenterer objekter, der har en defineret mængde af fælles egenskaber. Klassifikationssystemet der ligger til grund for bygningsdelenes klassekoderne er CCI.

For bygningsdele kan klassifikationskoden bestå af hhv. ét, to eller tre bogstaver, alt efter kontekst og er inddelt i følgende 3 grupper:

- Funktionelle systemer
- Tekniske systemer
- Komponenter

For inventar og udstyr består koden af en topnode [Z] og tre bogstaver. F.eks. [Z]ABA Autoklave.

Lister over klassifikationskoder kan findes på AUs hjemmeside vedr. IKT<sup>1</sup>.

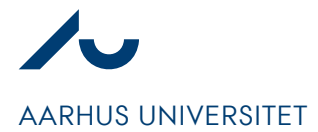

Simon Fredenslund

Dato: 08. oktober 2021 Assetnavngivning

Side 3/7

# Løbenummer

Løbenummerets har til formål, at differentiere assets med samme klassifikationskode, inden for samme bygning, hvorfor løbenummeret som minimum <u>skal</u> være forskelligt for assets med samme klassifikationskode i den samme bygning.

Løbenummeret har ikke til formål, at indikere en bestemt rækkefølge eller en bestemt orden, hvorfor der ikke er regler for fortløbende nummerering, men blot, at der anvendes unikke numre pr. bygning.

Nedenfor er 4 assets fremhævet med hhv. rødt og blåt, som parvis hedder det samme, men er placeret i forskellige bygninger. Når der sorteres pr. bygning er muligt at adskille assets med samme navn.

| Klassifikation                  | Bygning | Etage   | Rumnr. | Asset navn |
|---------------------------------|---------|---------|--------|------------|
| HF Ventilationsforsyningssystem | 1918    | Kælder  | 015    | #HF001     |
| HF Ventilationsforsyningssystem | 1918    | Kælder  | 015    | #HF002     |
| HF Ventilationsforsyningssystem | 1918    | Etage 5 | 518    | #HF012     |
| HF Ventilationsforsyningssystem | 1911    | Kælder  | 022    | #HF001     |
| HF Ventilationsforsyningssystem | 1911    | Etage 1 | 112    | #HF002     |
| HF Ventilationsforsyningssystem | 1911    | Etage 1 | 112    | #HF004     |

For assets der spænder over/betjener flere bygninger, f.eks. ventilationsanlæg, angives løbenummeret i forhold til den bygning, hvor selve anlægget er placeret.

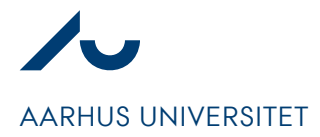

#### Simon Fredenslund

Dato: 08. oktober 2021 Assetnavngivning

Side 4/7

# Vejledning til DaluxFM

Gå til modulet Assets.

1. Klik på "Opret"

|           | ✓ ▲ Assets                                                      | Opret                                  | (L) Vis opgavehisto |           |
|-----------|-----------------------------------------------------------------|----------------------------------------|---------------------|-----------|
| Dashboard | <ul><li>𝒫 Alle assets</li><li>𝔅 Kommende garantiudløb</li></ul> | E C Et Klassifikation<br>Sortering A-Z | Ejendom<br>Alle     | øj filter |
| Lokation  | ≣R 00_Assets                                                    | ₽↓ Klassifikation -                    | Bygning 👻           | Rumnr. 👻  |

Et blankt asset åbnes. Hvis assetnavnet kendes på forhånd, gå da til punkt 6.

2. Klik på pop-up ikonet ud for "Klassifikation"

| ygning •        | Rumm. *            | Asset navn 👻        |                                |
|-----------------|--------------------|---------------------|--------------------------------|
| 325             | 220                | Undervisningslokale | Vælg klassifikation            |
| Asset           |                    | /                   | Q. Søg                         |
| Navn            |                    |                     | Navn 👻                         |
|                 |                    |                     | [[0]C!] Materiel til transport |
| Stamdata        |                    | Beskrive            |                                |
| Klassifikation  | * Intet valgt      |                     |                                |
| Fag             | Intet valut        |                     | L [[L]?] Funktionelle systemer |
|                 |                    |                     | ia [A] Terrænsystem            |
| Billeder        |                    |                     | [B] Vægsystem                  |
|                 |                    |                     | [C] Dæksystem                  |
|                 |                    |                     | [D] Tagsystem                  |
| $\oplus$        |                    |                     | [E] Gas- og luftsystem         |
|                 |                    |                     | [F] Vand- og væskesystem       |
|                 |                    |                     | [G] Afløb- og affaldssystem    |
| Placering       |                    |                     | [H] Køle- og varmesystem       |
| Bygning         |                    | Vælg                | E [K] El-system                |
| ⑦ Placér på ker | ort 후 Placér på on | und                 | [L] Automationsystem           |
|                 |                    |                     | Ingen klassifikation valgt     |
| 327             | 120                | Undervisningslokale |                                |
| 327             | 220                | Undervisningslokale | Vælg Annuli                    |

Et pop-up vindue åbnes.

3. Søg den ønskede klassifikationskode frem og klik på "Vælg"

Søg på selve klassekoden, på bygningsdelsbegrebet eller på udvalgte synonymer.

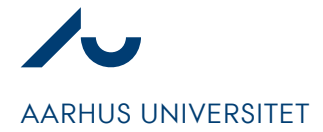

Simon Fredenslund

Dato: 08. oktober 2021 Assetnavngivning

Side 5/7

Den korrekte klassifikationskode er valgt (I eksemplet "HF"). Det blanke asset udvides med de egenskaber, som er tilknyttet klassifikationskoden.

| Asset          |   |                        |   |             | $\times$ |
|----------------|---|------------------------|---|-------------|----------|
| Navn           |   |                        |   |             |          |
| Stamdata       |   |                        |   | Beskrivelse |          |
| Klassifikation | * | [HF] Ventilationsanlæg | 凤 |             | Ø        |
| Fag            |   | Intet valgt            | ۶ |             |          |
| Billeder       |   |                        |   |             |          |
|                |   |                        |   |             |          |
| Ð              |   |                        |   |             |          |

- 4. Tag stilling til om det pågældende asset repræsenterer en generel type eller en unik forekomst (I eksemplet "#" for forekomst).
- 5. Find et ledigt løbenummer for klassifikationskoden i den pågældende bygning (I eksemplet "004").
- 6. Skriv assetnavnet i navnefeltet (I eksemplet #HF004).

| Asset          |   |                        |       |             | × |
|----------------|---|------------------------|-------|-------------|---|
| Navn           |   | #1                     | HF004 |             |   |
| Stamdata       |   |                        |       | Beskrivelse |   |
| Klassifikation | * | [HF] Ventilationsanlæg | 凤     |             | ď |
| Fag            |   | Intet valgt            | 凤     |             |   |
| Billeder       |   |                        |       |             |   |
|                |   |                        |       |             |   |
| <b>A</b>       |   |                        |       |             |   |

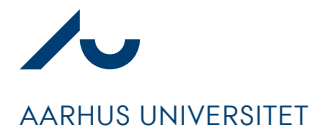

#### Simon Fredenslund

Dato: 08. oktober 2021 Assetnavngivning

Side 6/7

# Vejledning til Dalux Build

Gå til modulet Aflevering.

1. Klik på "Tilføj"

| Dashboard  | 🗠 💼 Bygningsdele        |     | 🕂 Tilføj           | Slet                  | Firmaer   |
|------------|-------------------------|-----|--------------------|-----------------------|-----------|
| •          |                         |     | ₽↓ Navn            | Tilføj filter         |           |
| Lokationer | 🗡 🖉 Udfyld bygningsdele | 249 | Stigende A-Z       |                       |           |
|            | 🕞 Nye                   | 37  | Status 👻           | Arbejdspakke 👻        | Bygning 👻 |
|            | Påbegyndt               | 137 | Påbegyndt          | E2.05 VVS-entreprisen | 1872      |
| Box Light  | ✓ Afsluttet             | 75  | Ingen status valgt | E2.05 VVS-entreprisen | 1871      |
|            | Granskning              | 203 | Ingen status valgt | E2.05 VVS-entreprisen | 1872      |
| Aflevering | (2) Klar til granskning | 106 |                    |                       |           |

Et pop-up vindue åbnes. Hvis assetnavnet kendes på forhånd, indskrives det i navne-feltet.

2. Klik på feltet "Skabelon"

|      |                 |          | [BPA] Tryktransmitter      | 187x-    |                |                                | TELOW 20    |
|------|-----------------|----------|----------------------------|----------|----------------|--------------------------------|-------------|
|      |                 |          | [BTA] Temperaturtransmi    | 187x=    | Vælg skal      | belon                          | >           |
|      |                 |          | [KFD] Styre- og regulering | . 187x=  | Q Søg          |                                |             |
|      | -               | _        | [QNB] Reguleringsspjæld    | 187x-    | ▼ 🗀 [[L]] Bygr | ningsdel                       |             |
| Tili | føj bygningsde  | el       |                            | $\times$ | ▼ 🗀 [[L]??]    | Tekniske systemer              |             |
| No   |                 | *        |                            |          | ▼ 🗀 [A?]       | Opbyggende teknisk system      |             |
| ING  | IVII            |          | /                          |          | B (/           | AB] Fundamentsopbygning        |             |
| Arl  | bejdspakke      | * Vaakg  |                            |          | ₽ [/           | AC] Etageadskillelsesopbygning |             |
| Sk   | abelon          | *Vælg    |                            |          | E (/           | AD] Vægopbygning               |             |
| _    |                 |          |                            |          | ₽ [/           | AE] Tagopbygning               |             |
|      |                 |          | Opret A                    | nnuller  | ₽ [/           | AF] Trappeopbygning            |             |
| 3    | L187x - Etage 7 | Elevator | [GQA] Ventilator           | 187x=    | ₽ [/           | AG] Rampeopbygning             |             |
| 2    | L1872 - Etage 7 | Teknik V | [GQA] Ventilator           | 187x=    | E (/           | AA] Belægningsopbygning        |             |
| 4    | L1874 - Etage 7 | Teknik   | [HQA] Filter               | 187x=    | ▼ 🗀 [B?]       | Konstruktivt teknisk system    |             |
| 4    | L1874 - Etage 7 | Teknik   | [HQA] Filter               | 187x=    |                |                                |             |
| 2    | L1872 - Etage   |          | [QNA] Reguleringsventil    | 187×     |                |                                | OK Annuller |

Et pop-up vindue åbnes.

3. Søg den ønskede klassifikationskode frem og klik på "OK"

Søg på selve klassekoden, på bygningsdelsbegrebet eller på udvalgte synonymer.

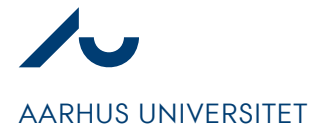

Simon Fredenslund

Dato: 08. oktober 2021 Assetnavngivning

Side 7/7

Den korrekte klassifikationskode er valgt (I eksemplet "HF").

| Navn         | * |                        |
|--------------|---|------------------------|
| Arbejdspakke | * | Vælg                   |
| Skabelon     |   | [HF] Ventilationsanlæg |

- 4. Tag stilling til om det pågældende asset repræsenterer en generel type eller en unik forekomst (I eksemplet "#" for forekomst).
- 5. Find et ledigt løbenummer for klassifikationskoden i den pågældende bygning (I eksemplet "004").
- 6. Skriv assetnavnet i navnefeltet (I eksemplet #HF004).

| Tilføj bygningsdel | $\times$               |
|--------------------|------------------------|
| Navn               | #HF004                 |
| Arbejdspakke *     | Vælg                   |
| Skabelon           | [HF] Ventilationsanlæg |
|                    | Opret Annuller         |

7. Vælg en arbejdspakke for den entreprise der skal udfylde bygningsdelskortet for, at komme videre.